## Ako uplatniť príspevok až do 100 € na ošetrenie u stomatológa a dentálnu hygienu cez Online pobočku

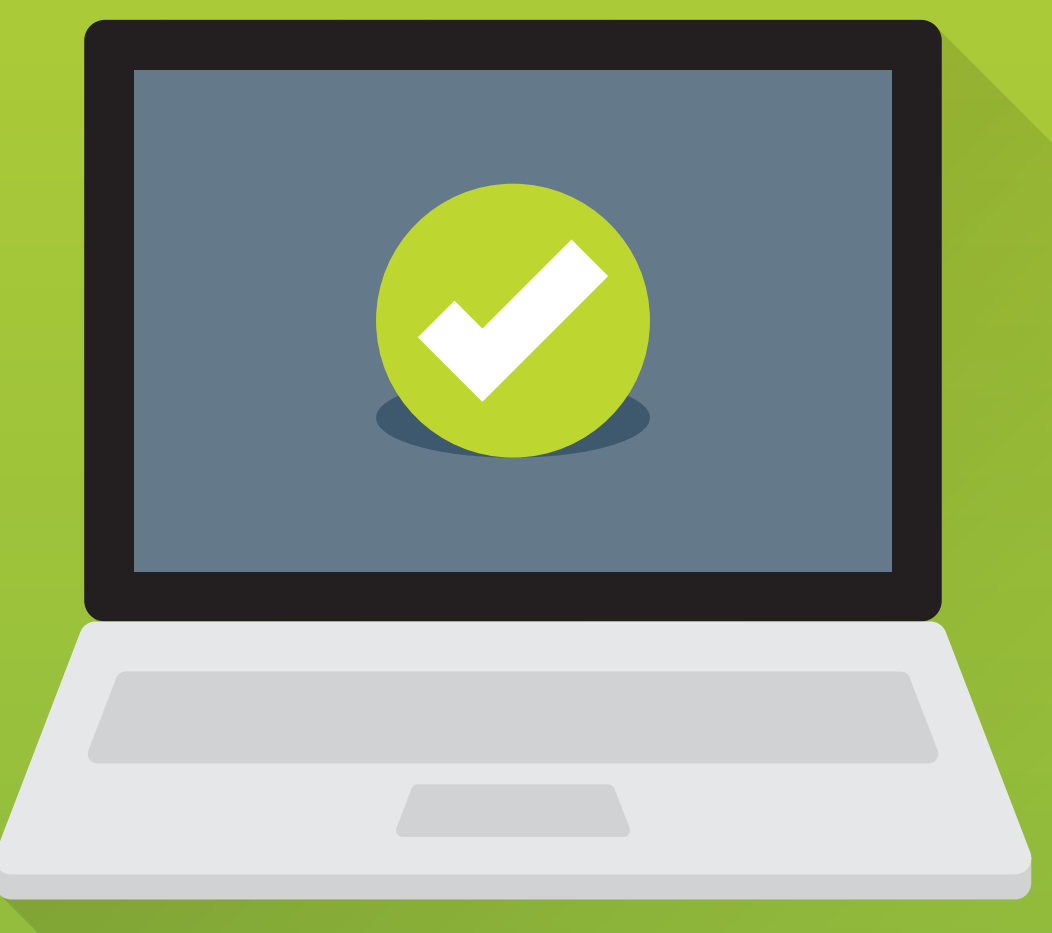

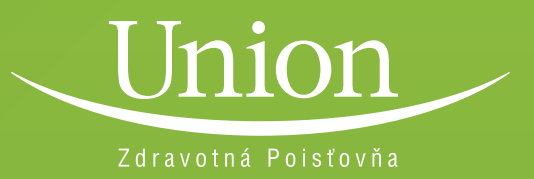

Na uplatnenie príspevku cez Online pobočku musíte byť prihlásený. Ak žiadate o príspevok pre vaše dieťa, prihláste sa pod kontom svojho dieťaťa. Pre registráciu pokračujte <u>tu</u>.

| Po úspešnom prihlásení sa do Online pobočky poistenca<br>vyberiete krok č. 1 Ošetrenie u zubára. |                                                                |                                                                                                    |                                    |                   |  |  |  |  |  |
|--------------------------------------------------------------------------------------------------|----------------------------------------------------------------|----------------------------------------------------------------------------------------------------|------------------------------------|-------------------|--|--|--|--|--|
| Union<br>Rozanieme si                                                                            | -INE POBOČKA                                                   |                                                                                                    |                                    | 🖂 Odhlásiť        |  |  |  |  |  |
| <ul> <li>Prehľad</li> <li>MOJE DETI</li> <li>Pridaj dieťa</li> </ul>                             | 100 €<br>dáme<br>Len my dáme<br>na ošetrenie u<br>Union, váš a | <b>na zuby</b><br><b>každém</b><br>našim poistencom 10<br>1 zubára. Či ste dospe<br><b>njel strážny</b> | U<br>D0 € ročne<br>Iý alebo dieťa. |                   |  |  |  |  |  |
|                                                                                                  | KREDI                                                          | T: 100,00 EUR                                                                                           | ZOS                                | TATOK: 100,00 EUR |  |  |  |  |  |
| 호텔 Preukaz poistenca<br>송 Údaje a adresy                                                         |                                                                | PREHĽAD ČERPANIA                                                                                        |                                    |                   |  |  |  |  |  |
| Uživateľské nastavenia                                                                           | DÁTUM ČERPANIA                                                 | SUMA                                                                                                    | DOKLAD                             | STAV ŽIADOSTI     |  |  |  |  |  |
| Moji lekári                                                                                      | Benefit ste zatiaľ neč                                         | erpali                                                                                                  |                                    |                   |  |  |  |  |  |
| Zdravotná karta                                                                                  | Žiadosť o preplatenie                                          |                                                                                                    |                                    |                   |  |  |  |  |  |
| Preventívna pripomier                                                                            | ka                                                             |                                                                                                    |                                    |                   |  |  |  |  |  |
| BENEFITY<br>()) Ošetrenie u zubára                                                               | 1                                                              |                                                                                                    |                                    |                   |  |  |  |  |  |
| PLATBY A POISTNÉ                                                                                 |                                                                |                                                                                                    |                                    |                   |  |  |  |  |  |
| e Platitelia poistného                                                                           |                                                                |                                                                                                    |                                    |                   |  |  |  |  |  |
| ∑ Ročné zúčtovanie                                                                               |                                                                |                                                                                                    |                                    |                   |  |  |  |  |  |
|                                                                                                  |                                                                |                                                                                                    |                                    |                   |  |  |  |  |  |
| Zmluvní lekári a<br>poskytovatolia                                                               |                                                                |                                                                                                    |                                    |                   |  |  |  |  |  |

## V kroku č. 2 nájdete Prehľad čerpania benefitu.

## Následne v kroku č. 3 vyberiete možnosť Žiadosť o preplatenie, vyberiete dátum a príspevok, ktorý chcete uhradiť.

|                                                                                                    |                                                                                            |                                                                                           |                   | Odhláo       | isiť |
|----------------------------------------------------------------------------------------------------|--------------------------------------------------------------------------------------------|-------------------------------------------------------------------------------------------|-------------------|--------------|------|
| <ul> <li>Prehľad</li> <li>MOJE DETI</li> <li>Pridaj dieťa</li> </ul>                                                                        | 100 € na<br>dáme ka<br>Len my dáme našim p<br>na ošetrenie u zubára<br>Union, váš anjel st | <b>Zuby</b><br>IŽdému<br>poistencom 100 € ročne<br>I. Či ste dospelý alebo dieťa<br>rážny | ZOSTATOK: 100     |              | 2    |
| <ul> <li>Preukaz poistenca</li> <li>Údaje a adresy</li> <li>Uživateľské nastavenia</li> <li>MOJE ZDRAVIE</li> </ul>                         | <b>DÁTUM ČERPANIA SI</b><br>Benefit ste zatiaľ nečerpali                                   | PREHĽAD ČER<br>JMA DO                                                                     | PANIA<br>Iklad st | tav žiadosti |      |
| <ul> <li>Moji lekári</li> <li>Zdravotná karta</li> <li>Preventívna pripomienka</li> </ul> BENEFITY Ošetrenie u zubára PLATBY A POISTNÉ      | Žiadosť o preplatenie<br>Dátum ošetrenia u zubára:<br>26.7.2018                            | Chcete preplatiť:<br>Chcete preplatiť v<br>Chcete preplatiť<br>Dentálna hygiena           |                   |              | 3    |
| <ul> <li>Platitelia poistného</li> <li>Ročnó zúčtovanio</li> <li>Platby</li> <li>Platby</li> <li>Zmluvní lekári a poskytovatelia</li> </ul> |                                                                                            |                                                                                           |                   |              |      |

Vyplňte požadované údaje v kroku č. 4 a priložte doklad o úhrade v kroku č. 5. V prípade, že ste v predchádzajúcom kalendárnom roku absolvovali preventívnu prehliadku u nezmluvného lekára alebo ste ešte neboli naším poistencom, k žiadosti pripojte aj potvrdenie o preventívnej prehliadke v kroku č. 6. Následne v kroku č. 7 potvrďte vyhlásenie žiadateľa a odošlite žiadosť.

| átum ošetrenia u zubára:                                                                                                    | Charles and Left                                                                                                    |                                                                                                    |  |  |  |  |
|----------------------------------------------------------------------------------------------------|----------------------------------------------------------------------------------------------------|----------------------------------------------------------------------------------------------------|--|--|--|--|
|                                                                                                    | Chcete preplatit:                                                                                                    | 4                                                                                                    |  |  |  |  |
| 26.7.2018                                                                                                    | Dontálna hygiona 🗸                                                                                                    |                                                                                                    |  |  |  |  |
| O lekára: *                                                                                                    | Názov lekára: *                                                                                                    | Suma: *                                                                                                    |  |  |  |  |
|                                                                                                    |                                                                                                    |                                                                                                    |  |  |  |  |
| -meil: *                                                                                                    | Mobilne cisio:                                                                                                    | IBAN: *                                                                                                    |  |  |  |  |
|                                                                                                    |                                                                                                    |                                                                                                    |  |  |  |  |
| IOKLAD O ÚHRADE                                                                                                    |                                                                                                    |                                                                                                    |  |  |  |  |
|                                                                                                    |                                                                                                    |                                                                                                    |  |  |  |  |
| Presuñte súbor sem                                                                                                    |                                                                                                    | 5                                                                                                    |  |  |  |  |
|                                                                                                    | alebo                                                                                                    |                                                                                                    |  |  |  |  |
| Nahraj doklad o úhrade                                                                                                    |                                                                                                    |                                                                                                    |  |  |  |  |
|                                                                                                    |                                                                                                    |                                                                                                    |  |  |  |  |
| OKLAD O PREVENTÍVNEJ PREHLI                                                                                                    | ADKE                                                                                                    |                                                                                                    |  |  |  |  |
| Presuñte súbor sem                                                                                                    |                                                                                                    | 6                                                                                                    |  |  |  |  |
|                                                                                                    | alebo                                                                                                    |                                                                                                    |  |  |  |  |
| Nahraj potvrdenie                                                                                                    |                                                                                                    |                                                                                                    |  |  |  |  |
| Vyhlásenie žiadateľa           otvrdzujem, že som sa v oclom rozsahu oboznán<br>uverejnený na webe: www.union.sk. pričom son<br>fravý spôsob života, plne rozumiem charakteru p<br>avdivé a úplné. Beriem na vedomie, že v prípade<br>máhania poskytnutého prispevku.           Odoslať žiadosť         > | nil(a) s obsahom <b>Verejného prísľubu Union zdra</b><br>n porozumel(a) všetkým podmienkam pre poskytnu<br>poskytnutia príspevka a údaje, ktoré som uviedol(a)<br>uvedenia nesprávnych, resp. klamlivých informáci                                                                                                    | Z<br>votnej poisťovne, a.s., zo dňa 15.02.2018, ktorý<br>tie príspevku. Zároveň potvrdzujem, že vediem<br>Iv online žiadosti v Online pobočke sú správne,<br>í má Union zdravotná poisťovňa právo spätného                                                                                                    |  |  |  |  |
|                                                                                                    | 26.7.2018  26.7.2018  0 lekára: *  20 mail: *  20 OKLAD O ÚHRADE  Presuňte súbor sem  OKLAD O PREVENTÍVNEJ PREHLI.  Presuňte súbor sem  Vyhlásenie žiadateľa  tvrdzujom, žo som sa v colom rozeahu oboznáru uverejnený na vebe: www.union.sk. pričom son ravý spôsob živola, plne rozumiem charakteru p avdivé a úplné. Beriem na vedomie, žo v prípade máhania poskytnutého prispevku.  Odoslať žiadosť > | 26.7.2019 Dontálne hygiona   Dekáre:   Názov lekáre:   Názov l |  |  |  |  |

Po odoslaní vašej žiadosť ju začneme spracovávať. O priebehu spracovania budete dostávať e-mailové notifikácie. Priemerná lehota vybavenia žiadosti je 28 dní. Po úspešnom spracovaní žiadosti vám priznanú sumu príspevku zašleme prevodom na váš bankový účet.